## Dela dokument Så du kan se dem i telefonen

Bosse Vesterlund 2018

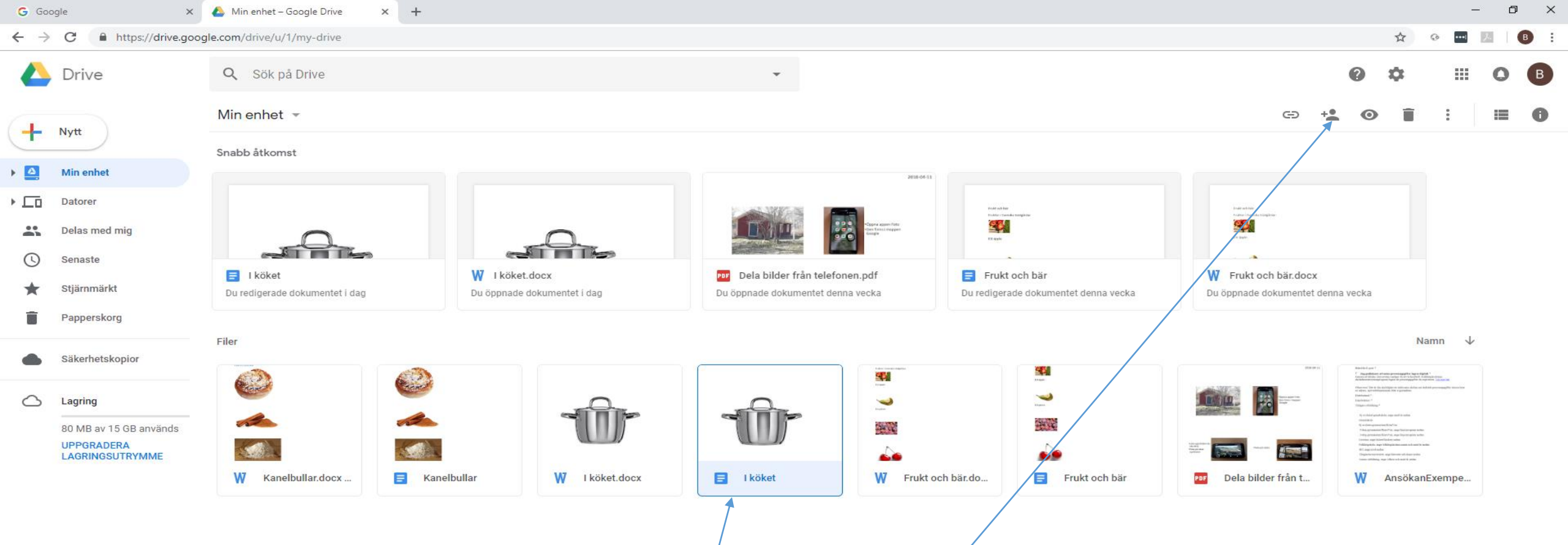

- Logga in på Google
- Öppna Google drive
- Klicka på dokumentet du vill dela (se i telefonen)
- Klicka på Dela-ikonen uppe till höger /

| G Google X                          | 🝐 Min enhet – Google Drive 🛛 🗙 | 附   köket – Begäran om åtkomst - 🗉 🗙 🛛 🕂 |                                                                                                    |                                      |                                         |                                                                                                    | - 0         |
|-------------------------------------|--------------------------------|------------------------------------------|----------------------------------------------------------------------------------------------------|--------------------------------------|-----------------------------------------|----------------------------------------------------------------------------------------------------|-------------|
| ← → C 🔒 https://drive.goog          | le.com/drive/u/1/my-drive      |                                          |                                                                                                    |                                      |                                         | ☆ ⊙ …                                                                                                    | <u></u> , В |
| 🛆 Drive                             | <b>Q</b> Sök på Drive          |                                          | <b>*</b>                                                                                                    |                                      | 0                                       | * "                                                                                                    | O B         |
| Nytt                                | Min enhet 👻                    |                                          |                                                                                                    |                                      | cə + <b>1</b> (                         | ) 🖬 :                                                                                                    | <b>= 6</b>  |
|                                     | Snabb åtkomst                  |                                          |                                                                                                    |                                      |                                         |                                                                                                    |             |
| Min enhet                           |                                |                                          | 2018-04-53                                                                                                    |                                      |                                         |                                                                                                    |             |
| Datorer                             |                                |                                          |                                                                                                    | Andreas Nam<br>Touto a transference  | Ender solution<br>Facility scheduler    |                                                                                                    |             |
| Delas med mig                       |                                | 0                                        |                                                                                                    | C and                                | C las                                   |                                                                                                    |             |
| Senaste                             | E I köket                      | W I köket.docx                           | Dela bilder från telefonen.pdf                                                                                                    | Frukt och bär                        | W Frukt och bär.docx                    |                                                                                                    |             |
| ★ Stjärnmärkt                       | Du redigerade dokumentet i dag | Du öppnade dokumentet i dag              | Du öppnade dokumentet denna vecka                                                                                                    | Du redigerade dokumentet denna vecka | Du öppnade dokumentet denna vecka       |                                                                                                    |             |
| Papperskorg                         | 5iles                          | Dela med andra                           | Hämta länk som kan                                                                                                    | delas (G)                            |                                         | Nome                                                                                                    |             |
| Säkerhetskopior                     | Filer                          | Personer                                 |                                                                                                    |                                      |                                         | Namn V                                                                                                    |             |
|                                     |                                | bosse vesterli                           | und@litorina fhsk se × Lägg till fler personer                                                                                                    |                                      |                                         | tener at innin gevenningspiller i og en føjeld i<br>Als tenerens område at ett besteret i foldstyrdelstere<br>en en en en en en en en en en en en en e                                                        |             |
| C Lagring                           | A                              | agg till en komme                        | entar                                                                                                    |                                      |                                         | tang "<br>Mang at an and to salar<br>Mang analysis Control on                                                                                                    |             |
|                                     |                                |                                          |                                                                                                    |                                      | And And And And And And And And And And | neuronal descrites, auge lager agens soches<br>manimulikacites, auge lagers genom soches<br>auge haberstählen sollen.<br>Mehr auge hähltspächens some nich sociel für andes<br>genoteknologi<br>auferstanden. |             |
|                                     | W Kanelbullar.docx             | 🖬 Kanelbullar 🛛 W                        |                                                                                                    | Frukt och bär                        | Por Dela bilder från t W                | AnsökanExempe                                                                                                    |             |
|                                     |                                | Delas med Bo-Krister                     | Vesterlund och en till Meddela p                                                                                                    | personer 🗹                           |                                         |                                                                                                    |             |
|                                     |                                | Skicks                                   | what                                                                                                    | Avapperad                            |                                         |                                                                                                    |             |
|                                     |                                |                                          | , and the second second s | Prentoriu                            |                                         |                                                                                                    |             |
|                                     |                                |                                          |                                                                                                    |                                      |                                         |                                                                                                    |             |
|                                     |                                |                                          |                                                                                                    |                                      |                                         |                                                                                                    |             |
|                                     |                                |                                          |                                                                                                    |                                      |                                         |                                                                                                    |             |
|                                     |                                |                                          |                                                                                                    |                                      |                                         |                                                                                                    |             |
| Ladda ned ×<br>Säkerhetskopiera och |                                |                                          |                                                                                                    |                                      |                                         |                                                                                                    |             |

- Skriv e-mail-adressen till den du vill dela dokumentet med (e-mailadressen till din telefon)
- Klicka på skicka

- Nu ska du få ett e-mail till din telefon
- Öppna det

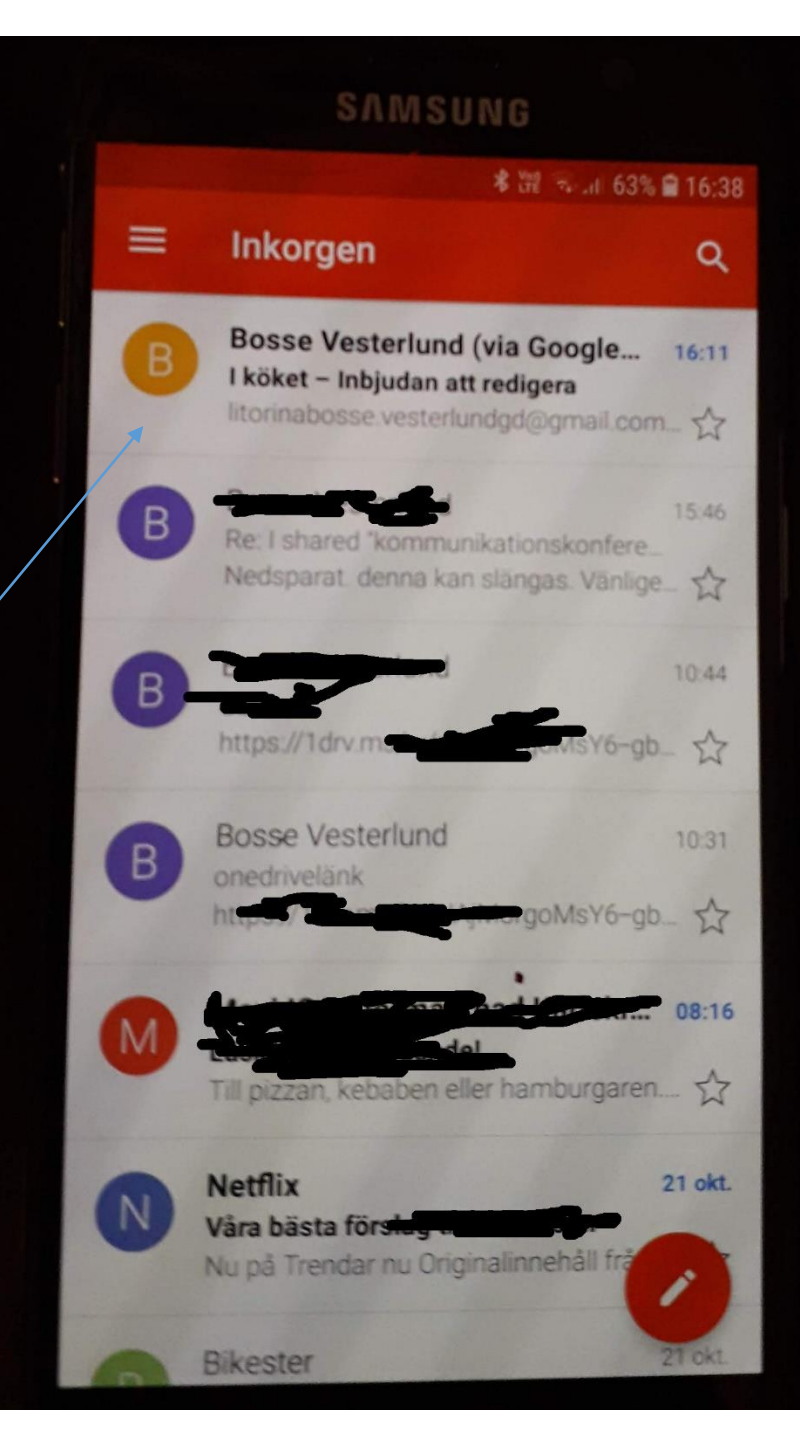

SAMSUNG  $\sim$ 3 I köket – Inbjudan att redigera Bosse Vesterlund (via Goo... \* till mig 16:11 Visa information Visa bilder litorinabosse.vesterlundgd@gmail

.com bjöd in dig till att **redigera** följande dokument:

📄 I köket

Öppna i Google Dokument

Google Dokument: Skapa och redigera dokument online. Google LLC, 1600 Amphitheatre Parkway, Mountain View, CA

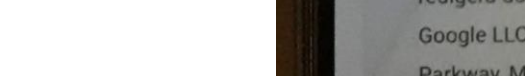

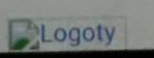

• Peka på Öppna i Google dokument

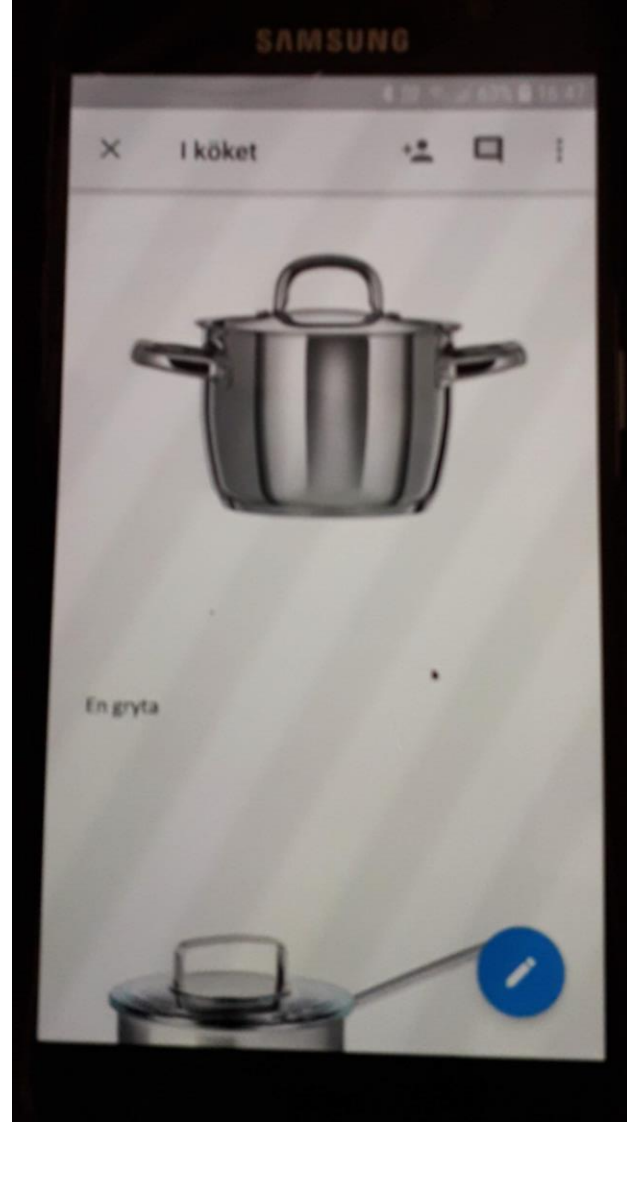

- Nu kan du titta på dokumentet i din telefon
- Du kan även fortsätta skriva med telefonen